| è  | Regior      | n and Lang                                                        | guage                                     |                      | ×                                             |  |  |  |
|----|-------------|-------------------------------------------------------------------|-------------------------------------------|----------------------|-----------------------------------------------|--|--|--|
| Fo | ormats      | Location                                                          | Keyboards and La                          | nguages              | Administrative                                |  |  |  |
|    | Keyb        | oards and                                                         | other input langu                         | ages                 |                                               |  |  |  |
|    | To c        | To change your keyboard or input language click Change keyboards. |                                           |                      |                                               |  |  |  |
|    |             |                                                                   |                                           |                      | <u>C</u> hange keyboards                      |  |  |  |
|    | How         | do I chan                                                         | ge the keyboard la                        | yout for             | the Welcome screen?                           |  |  |  |
|    | Displ       | ay langua                                                         | ge                                        |                      |                                               |  |  |  |
|    | Inst<br>whe | all or unin<br>re suppor                                          | stall languages tha<br>ted recognize spee | at Windo<br>ch and h | ws can use to display text and<br>andwriting. |  |  |  |
|    |             |                                                                   |                                           |                      | 😌 Install/uninstall languages                 |  |  |  |
|    |             |                                                                   |                                           |                      |                                               |  |  |  |
|    |             |                                                                   |                                           |                      |                                               |  |  |  |
|    |             |                                                                   |                                           |                      |                                               |  |  |  |
|    |             |                                                                   |                                           |                      |                                               |  |  |  |
|    |             |                                                                   |                                           |                      |                                               |  |  |  |
|    |             |                                                                   |                                           |                      |                                               |  |  |  |
|    |             |                                                                   |                                           |                      |                                               |  |  |  |
|    |             |                                                                   |                                           |                      |                                               |  |  |  |
|    | How c       | an I instal                                                       | additional langua                         | iges?                |                                               |  |  |  |
|    |             |                                                                   |                                           |                      | OK Cancel Apply                               |  |  |  |
|    |             | کا کې                                                             | Add                                       | netal                | ed services                                   |  |  |  |

|                                                     |                          | , , ,                      |                                      |  |  |  |
|-----------------------------------------------------|--------------------------|----------------------------|--------------------------------------|--|--|--|
| Defau                                               | t input <u>l</u> anguage | )                          | Contracted and the set               |  |  |  |
| Select                                              | one of the instal        | illed input languages to u | use as the default for all input     |  |  |  |
| noide.                                              |                          |                            |                                      |  |  |  |
| Engli                                               | sh (United States        | s) - US                    | •                                    |  |  |  |
|                                                     | 1 .                      |                            |                                      |  |  |  |
| Select                                              | the services that        | at you want for each inpu  | t language shown in the list         |  |  |  |
| Use the Add and Remove buttons to modify this list. |                          |                            |                                      |  |  |  |
| EN Endish (United States)                           |                          |                            |                                      |  |  |  |
|                                                     | 🝯 Keyboard               |                            |                                      |  |  |  |
|                                                     | • US                     |                            |                                      |  |  |  |
| 1                                                   | Other                    | ation                      | Add                                  |  |  |  |
|                                                     | • Ink Cone               | SCHOIT                     |                                      |  |  |  |
|                                                     |                          |                            | Remove                               |  |  |  |
|                                                     |                          |                            | Properties                           |  |  |  |
|                                                     |                          |                            |                                      |  |  |  |
|                                                     |                          |                            | Mauralla                             |  |  |  |
|                                                     |                          |                            | Move Up                              |  |  |  |
|                                                     |                          |                            | Move <u>Up</u><br>Move D <u>o</u> wn |  |  |  |

بک زبان (Persian) را انتخاب کنید و روی آن
 کلیک-دوضرب کنید، روی Keyboard کلیک-دوضرب
 کنید، مربع کنار زبان مورد نظرتان را تیکدار کنید و روی
 Preview

## دو زبانه کردن تایپ در ویندوز

با تغییردادن **زبان ورودی** (input language) تایپ اسناد به چند زبان مختلف را می توانید آسان کنید. هرگاه یک **زبان ورودی** جدید انتخاب می کنید یک آرایش صفحه کلید نیز باید برای آن انتخاب کنید. تعداد زیادی **زبان ورودی**، مانند زبان فارسی، در **ویندوز** گنجانده شده است، اما پیش از آن که بتوانید از آنها استفاده کنید باید آنها را در فهرست زبان های کامپیوترتان اضافه کنید.

Control panel (
 کلیک کنید، Start را

 Clock, Language, and Region انتخاب کنید. تحت Clock, Language, and Region

Change keyboards or other input methods

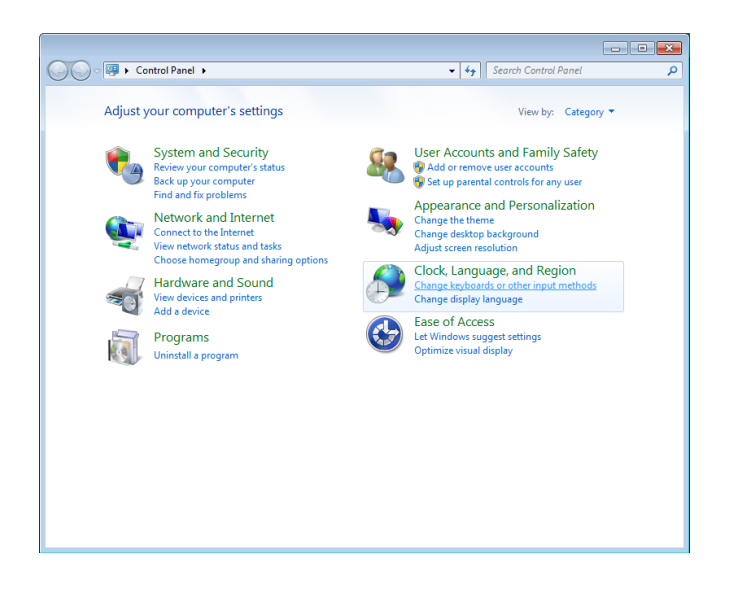

۲ برگهٔ Keyboards and Languages را انتخاب کنید و روی Change keyboards کلیک کنید.

## ເພິ່ພີຊິເເຕັເຊັ

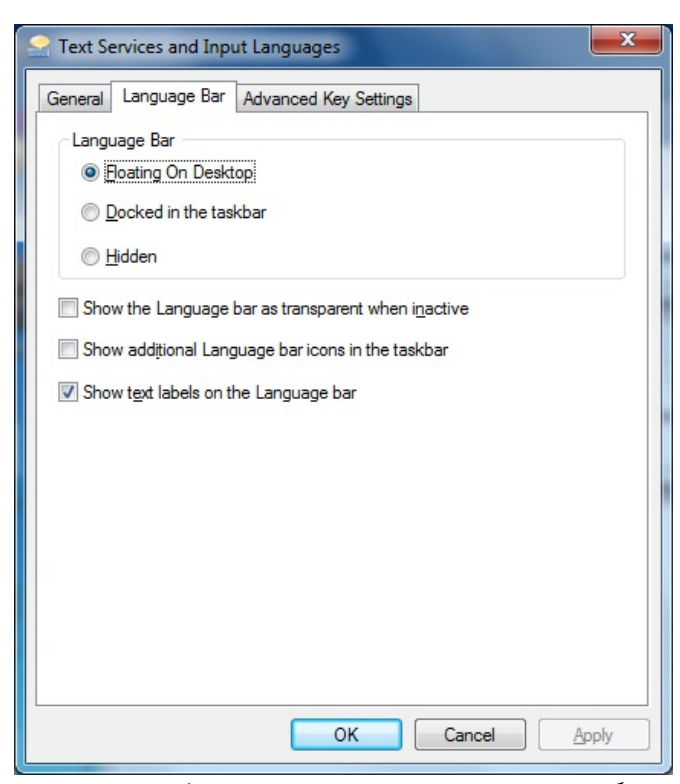

اگر بخواهید که نوار انتخاب زبان بر روی دسک تاپ یا میز کار شناور باشد و خودتان به سلیقهٔ خودتان مکان آن را مشخص کنید گزینهٔ Floating On Desktop را انتخاب کنید. اما اگر بخواهید که نوار انتخاب زبان بر روی تاسک بار قرار بگیرد، گزینهٔ Docked in the Taskbar را انتخاب کنید.

- ۰۶ روی Apply و OK کلیک کنید.
   ۱
   ۱
   ۱
   ۲
   ۱
   ۲
   ۲

   ۲

   ۲

   ۲

   ۲

   ۲

   ۲

   ۲

   ۲

   ۲

   ۲

   ۲

   ۲

   ۲

   ۲

   ۲

   ۲

   ۲

   ۲

   ۲

   ۲

   ۲

   ۲

   ۲

   ۲

   ۲

   ۲

   ۲

   ۲

   ۲

   ۲

   ۲

   ۲

   ۲

   ۲

   ۲

   ۲

   ۲

   ۲

   ۲

   ۲

   ۲

   ۲

   ۲

   ۲

   ۲

   ۲

   ۲

   ۲

   ۲

   ۲

   ۲

   ۲

   ۲

   ۲

   ۲

   ۲

   ۲

   ۲

   ۲

   ۲

   ۲

   ۲

   ۲

   ۲

   ۲

   ۲

   ۲

   ۲

   ۲
- روی نوار انتخاب زبان کلیک کنید و زبان مورد نظرتان را انتخاب کنید.

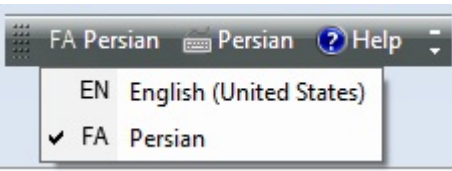

• از میانبر صفحه کلیدی ALT-SHIFT برای رفتن از یک زبان به زبان دیگر بهره بگیرید. [

| lect the language to add using the checkboxes bel | ow. | ОК      |
|---------------------------------------------------|-----|---------|
| :<br>∄∙ Norwegian, Bokmål (Norway)                |     |         |
|                                                   |     | Cancel  |
| ± Occitan (France)                                |     | Preview |
| ± Oriya (India)                                   |     | [       |
| ⊕ Pashto (Afghanistan)                            |     |         |
| - Persian                                         |     |         |
| 🖻 Keyboard                                        |     |         |
|                                                   |     |         |
| US                                                |     |         |
| Show More                                         |     |         |
| - Other                                           | _   |         |
| Ink Correction                                    | =   |         |
| ⊕ Polish (Poland)                                 |     |         |
|                                                   |     |         |
|                                                   |     |         |
| ⊕ Punjabi (India)                                 |     |         |
| 🗄 Quechua (Bolivia)                               |     |         |
| 🗄 Quechua (Ecuador)                               | -   |         |
| III                                               | •   |         |

آرایش صفحه کلید را بررسی کنید و روی Close و سپس روی OK کلیک کنید.

| 🚊 Keyboard Layout Preview        |
|----------------------------------|
| Layout Name: Persian             |
| ÷ 1 2 3 4 5 6 7 8 9 0 - = BackSp |
| ب ع ع غ ہ ع غ ف ق ث مں ض Tab     |
| ک کر ن ت I ل ب ی س ش Enter       |
| Shift ي د ذ ر ز ط ظ Shift ال     |
| Close                            |
|                                  |

🎝. روی دکمهٔ سربرگی Language Bar کلیک کنید.

| Select one of the installed input languages                                           | to use as the default for all input               |
|---------------------------------------------------------------------------------------|---------------------------------------------------|
| English (United States) - US                                                          | •                                                 |
| nstalled services                                                                     |                                                   |
| Select the services that you want for each<br>Use the Add and Remove buttons to modif | input language shown in the list.<br>y this list. |
| EN English (United States)                                                            |                                                   |
| Keyboard                                                                              |                                                   |
| ·····• US                                                                             |                                                   |
| Ink Correction                                                                        | A <u>d</u> d                                      |
| FA Persian                                                                            | Demour                                            |
| - 🚝 Keyboard                                                                          | Kemove                                            |
| Persian                                                                               | Properties                                        |
| • Other                                                                               |                                                   |
| Ink Correction                                                                        | Move Up                                           |
|                                                                                       | Move D <u>o</u> wn                                |
|                                                                                       | Move D <u>o</u> wn                                |